# Pideo DVD User's Guide

# Infraworks

1

Infraworks Co.,Ltd

# Notification

2

The contents of the document may be changed without prior notice.

Installation shall be followed by the direction we describe.

In no case, Infraworks shall be liable to any damages resulting from accidental or sequential behavior related with wrong description, proposed manual, any related works or use.

Microsoft, Windows are Trademarks of Microsoft Corporation.

Intel, Celeron, Pentium are Trademarks of Intel Corporation.

PowerDirector is a Trademark of CyberLink Corporation.

All the other's names referred in the manual shall be copyrighted to the corporation or trademarks of them.

PowerDirector we supply is exclusive bundle software for Pideo DVD. Therefore it is recommended you use it only for PideoDVD and note that it is not for sale.

# **Customer Service**

For all available service, you can be supported by user's manual we introduced already, user's manual in CD and Internet Customer Service Center.

We use the following service system to support distribution of any urgent data (driver, documents and etc) you may need in the future.

Internet Customer Service: http://www.pideo.com

Customer's Call Center: 82-2-784-8209, Pideo DVD Customer's Call Center

# Contents

| Chapter 1. Introduction to Pideo DVD        | 1  |
|---------------------------------------------|----|
| 1-1 Feature                                 | 1  |
| 1–2 System Requirements ––––––––            | 1  |
| 1-3 Supportable SPEC                        | 1  |
| 1-4 Contents                                | 1  |
| 1-5 Part's Name of Pideo DVD                | 2  |
| Chparter2. Installation                     |    |
| 2–1 Driver Installation –––––––             | 4  |
| 1) Driver CD Installation                   | 4  |
| 2) Reading a driver per OS System $$        | 6  |
| If Windows98, ME                            | 7  |
| If Windows2000                              | 8  |
| If Windows XP                               | 9  |
| 3) Checking Driver's Installation           | 12 |
| 2–2 Software Installation ––––––––          | 13 |
| 1) Software CD Installation                 | 13 |
| 2) Running Software                         | 17 |
| 2–3 Connection with Video Facilities –––––– | 20 |
| 1) Connection with Composite Terminal $$    | 20 |
| 2) Connection with S–Video Terminal $$      | 21 |
| Chapter 3. Uninstall 22                     |    |
| 3–1 Driver Uninstall –––––––                | 22 |
| 3–2 Software Uninstall –––––––              | 23 |
| Chapter 4. FAQ 24                           |    |
| Quality Assurance                           | 27 |

# Chapter 1. Introduction to Pideo DVD

# 1–1 Feature

'Pideo' of Pideo DVD means that you watch video on PC. So you may convert analogue output from VTR, Camcorder, TV and etc into DVD Digital output. Also, with the bundle software we provide, you may save and edit any video you have.

1

### 1-2 System Requirements

|           | Recommended                  | Minimum                     |
|-----------|------------------------------|-----------------------------|
| CPU       | Intel Pentium 4 2.0 GHz      | Intel Pentium III 700 MHz   |
|           | AMD AthlonXP 2400+ CPU       | Intel Celeron 1.0 Ghz       |
|           |                              | AMD Athlon 700 MHz CPU      |
| Memory    | 256 MB DDR Memory            | 128 MB SDR Memory           |
| OS        | Windows XP Home/Professional | , Windows 2000, Windows Me, |
|           | Windows 98 SE                |                             |
| Interface | USB 2.0                      |                             |

# **1–3 Supportable SPEC**

Input : S-Video / Composite Output : MPEG-1 , MPEG-2, VCD-NTSC, VCD-PAL, DVD-NTSC, DVD-PAL, DV-NTSC, DV-PAL

### 1-4 Package

Pideo DVD (USB cable) Cable 3 Types: S–Video connection socket, Stereo connection cable, Composite connection cable User's Guide

Pideo DVD CD

## 1-5 Part's Name of Pideo DVD

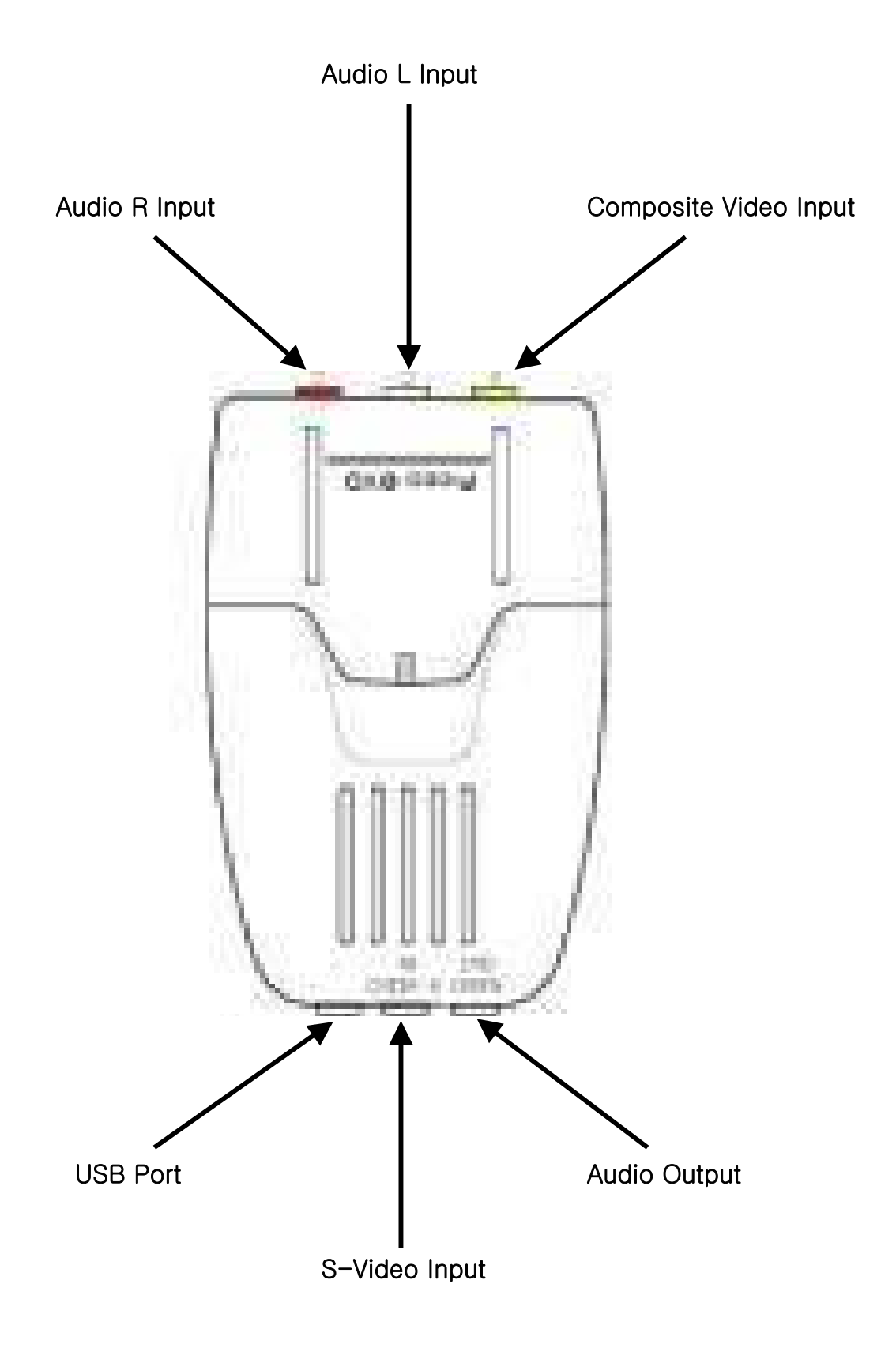

# **Chapter 2. Installation**

### Cautions for Installation

- $\checkmark\,$  Do not connect Pideo DVD and PC before installing Pideo DVD Driver.
- $\checkmark\,$  USB 2.0 Host Driver should have been installed beforehand.
- ✓ Installation method may be different depending on your OS system, so following chart would help you install it easily.
- ✓ DirectX8.1 and higher version should have been already installed (for the matter, see [FAQ Q12]).

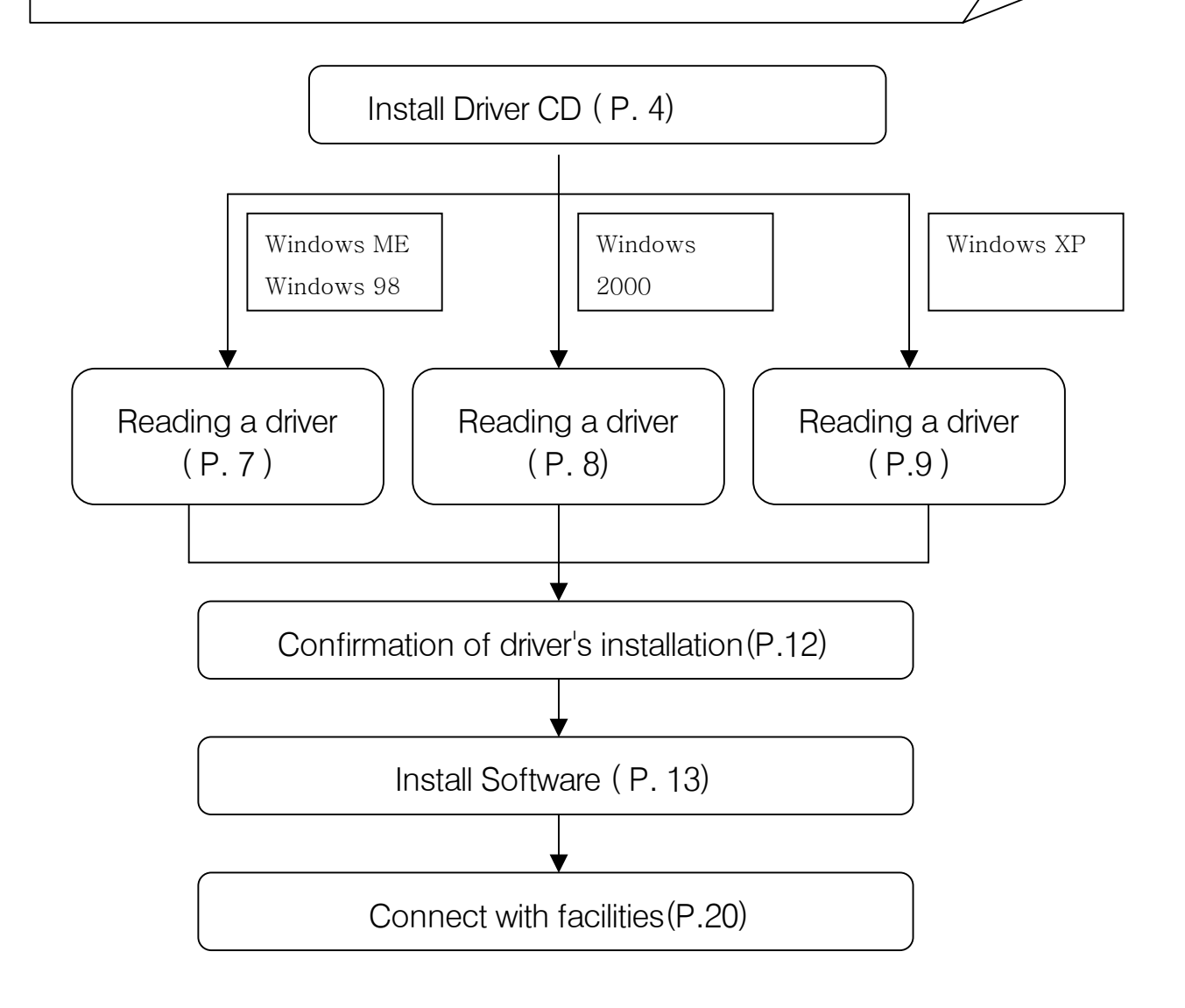

### **2–1 Driver Installation**

#### 1) Driver CD Installation

Before connection Pideo DVD to PC's USB port, insert CD into CD-ROM. Pideo DVD Install Manager runs automatically. Otherwise, double click the install.exe file using the windows explorer. Click [Install Driver] in following Pideo DVD Install Manager.

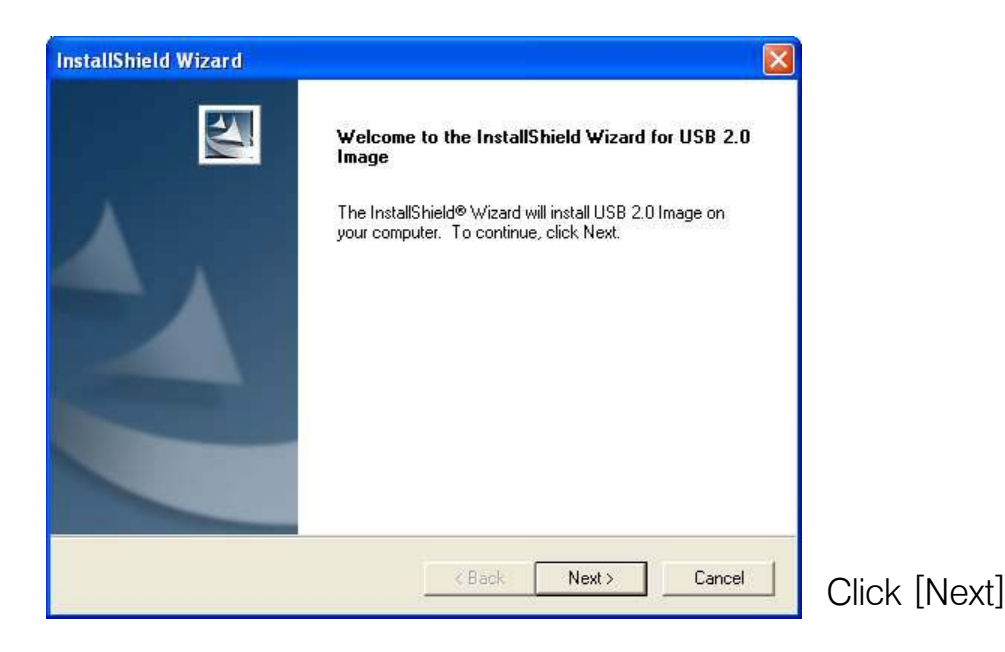

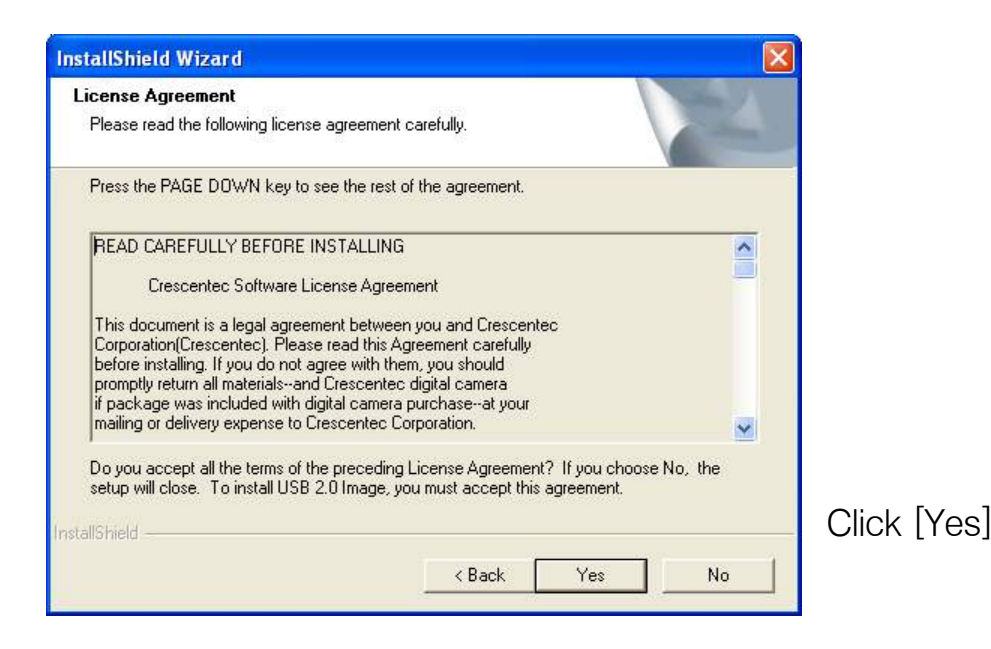

| InstallShield Wizard                                                                                                |                |
|----------------------------------------------------------------------------------------------------|----------------|
| Choose Destination Location<br>Select folder where Setup will install files.                                        |                |
| Setup will install USB 2.0 Image in the following folder.                                                           |                |
| To install to this folder, click Next. To install to a different folder, click Browse and select<br>another folder. |                |
|                                                                                                    |                |
| Destination Folder       E:\Program Files\USB 2.0 Image   Browse                                                    |                |
| InstallShield < Back Next > Cancel                                                                                  | Click [Next]   |
| Information   The installer has finished the driver installation. You may plug in your camera now.  OK              | Click [OK]     |
| InstallShield Wizard                                                                                                |                |
| InstallShield Wizard Complete         Setup has finished installing USB 2.0 Image on your computer.                 |                |
| K Back Finish Cancel                                                                                                | Click [Finish] |

2) Reading a driver per OS system

Put Pideo DVD into USB 2.0 jack. Depending on OS system, refer to the following pages. If Windows 98, Me  $\rightarrow$  P.7 -> P.8 If Windows 2000 -> P.9 ~ 11 If Windows XP

Continued from P.6

### L> If windows 98,ME

PC will read a driver and install it automatically.

For a short while, the installation is finished.

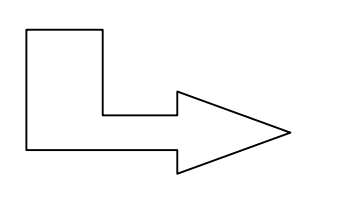

Move to P.12

7

Continued from P.6

 $\stackrel{\text{L}}{\longrightarrow}$  If Windows 2000

PC will read a driver and install it automatically.

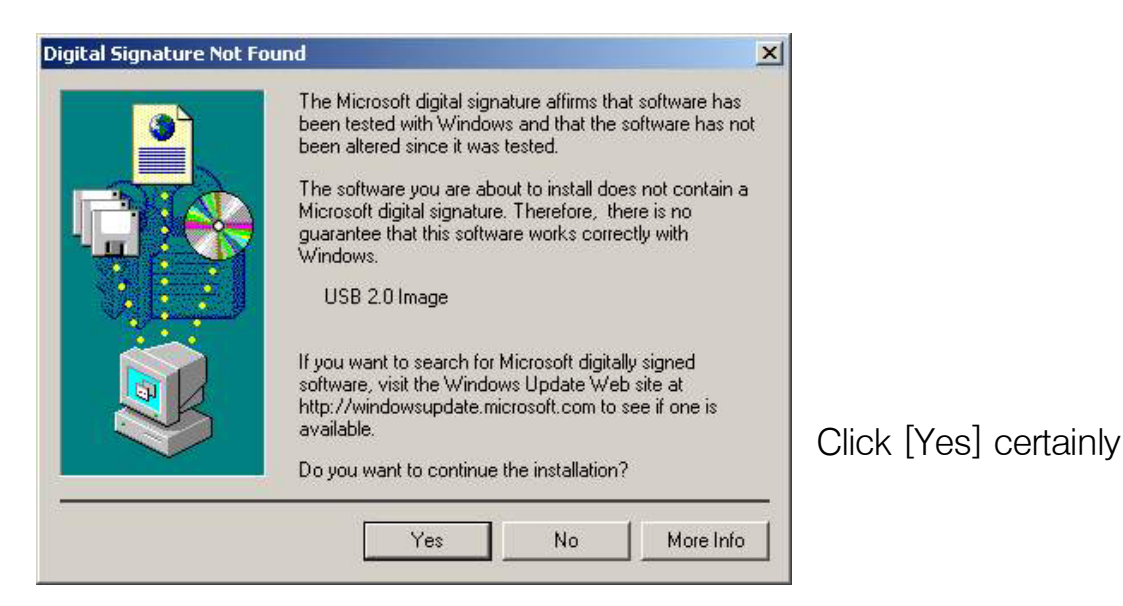

For a short while, the installation is finished.

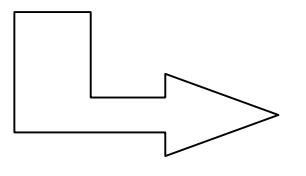

Move to P.12

Continued from P.6

# $\square$ If Windows XP (p. 9 ~ 11)

| Found New Hardware Wiz | zard                                                                                                    |
|------------------------|----------------------------------------------------------------------------------------------------|
|                        | Welcome to the Found New<br>Hardware Wizard<br>This wizard helps you install software for:<br>USB 2.0 Image                                       |
|                        | If your hardware came with an installation CD or floppy disk, insert it now.                                                                      |
|                        | What do you want the wizard to do?<br>③ Install the software automatically (Recommended)<br>〇 Install from a list or specific location (Advanced) |
| Hilling the state      | Click Next to continue.                                                                                                    |
|                        | K Back Next > Cancel                                                                                                    |

For a short while, you can see next step. Click [Next]

| 1        | The software you are installing for this hardware:                                                                                                    |
|----------|----------------------------------------------------------------------------------------------------|
| <u> </u> | USB 2.0 Image                                                                                                    |
|          | has not passed Windows Logo testing to verify its compatibility<br>with Windows XP. (Tell me why this testing is important.)                                                                                                    |
|          | Continuing your installation of this software may impain<br>or destabilize the correct operation of your system<br>either immediately or in the future. Microsoft strongly<br>recommends that you stop this installation now and<br>contact the hardware vendor for software that has |

Click [Continue Anyway] certainly

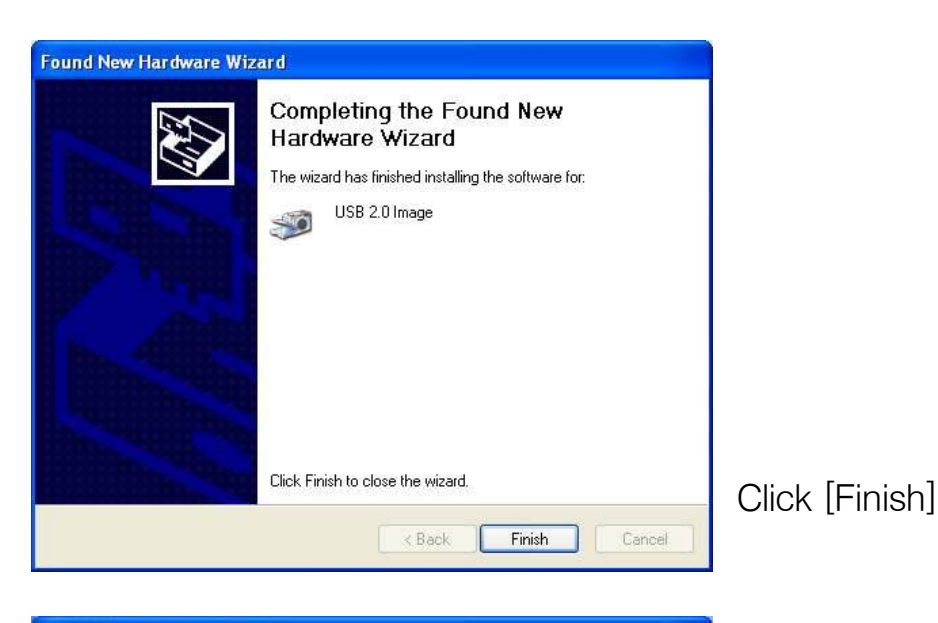

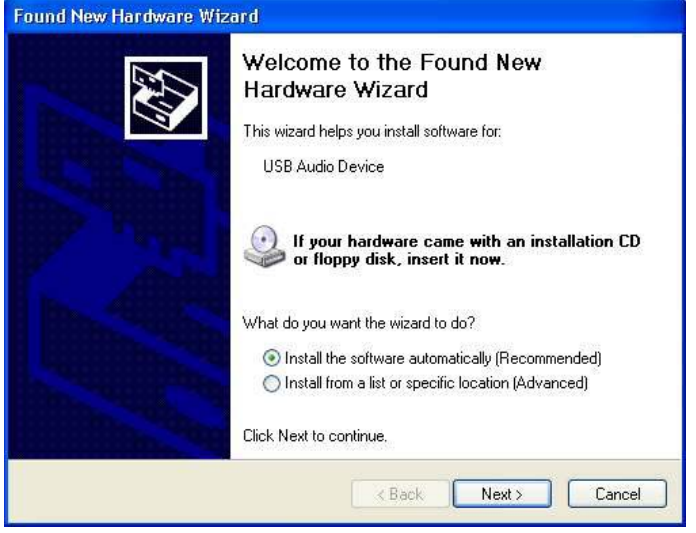

For a short while, you can see next step. Click [Next]

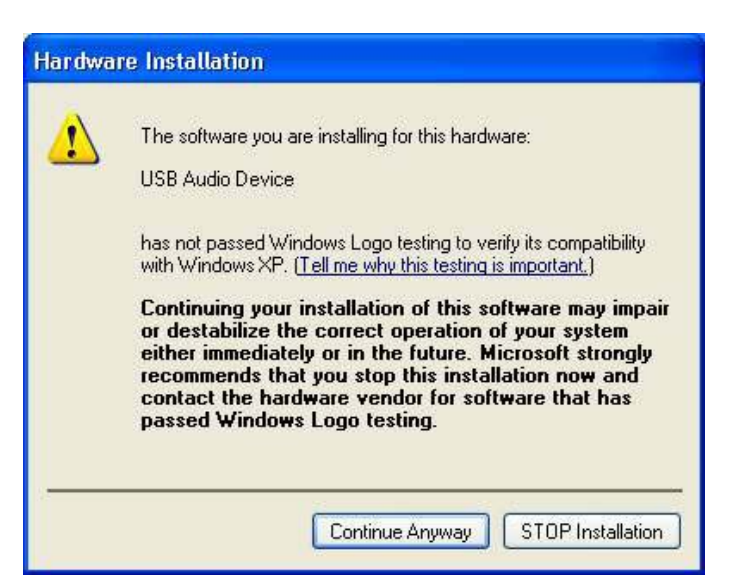

Click [Continue Anyway] Certainly

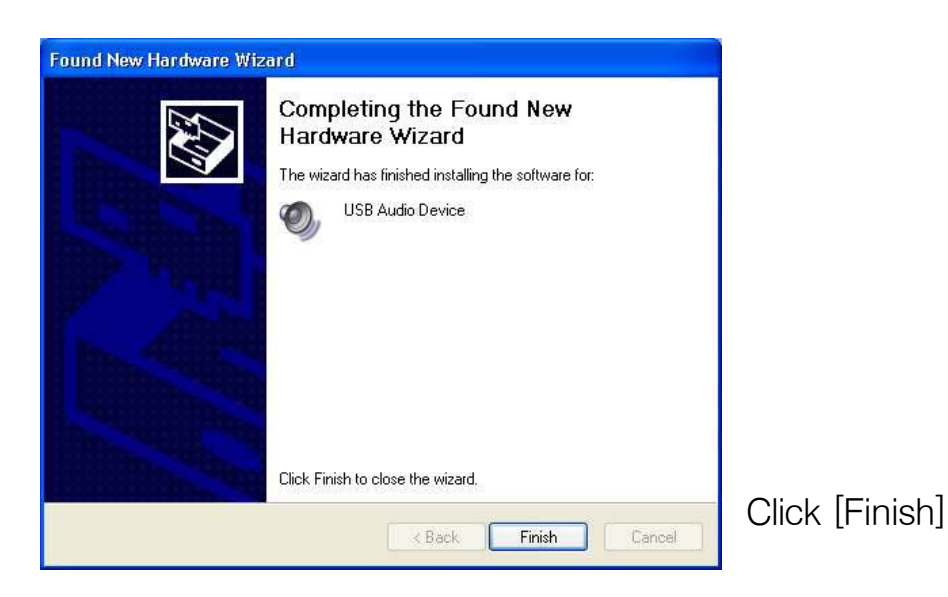

#### 3) How to check driver's installation

Make sure that [Imaging devices – USB 2.0 Image] may be found in [Control Panel–System Registration Information–Device Manager].

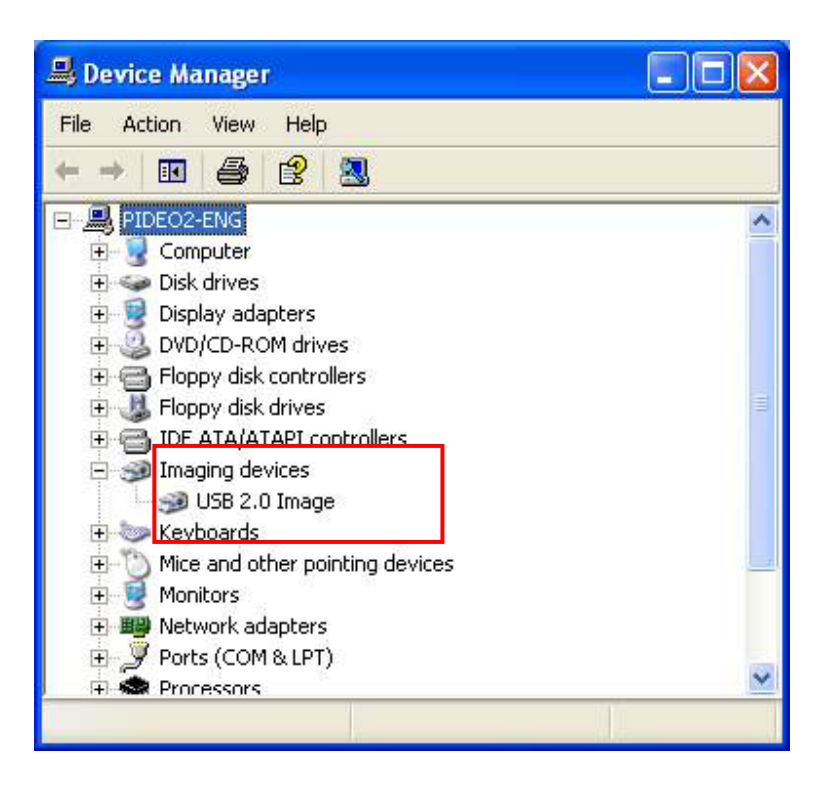

! If you can't find it, it means you should retry it.

# 2-2 Software Installation

### 1) Software CD Installation

Click [Install Software] in Pideo DVD Install Manager of CD

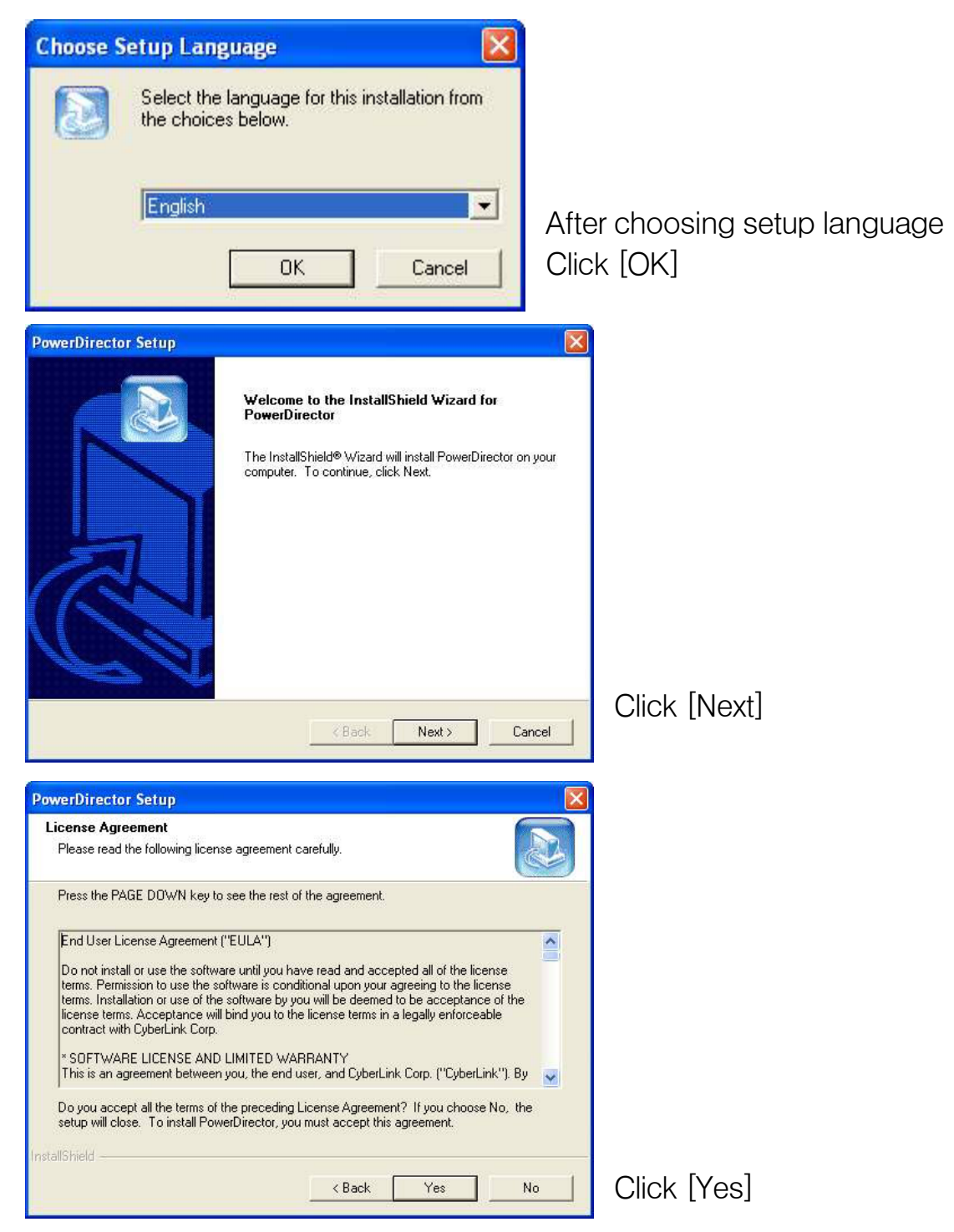

| e the name of your co<br>with your shipment. | impany and the p                             | product                                                     |
|----------------------------------------------|----------------------------------------------|-------------------------------------------------------------|
|                                              |                                              |                                                             |
|                                              |                                              |                                                             |
|                                              |                                              |                                                             |
|                                              |                                              |                                                             |
|                                              |                                              |                                                             |
|                                              |                                              |                                                             |
|                                              | e the name of your cc<br>with your shipment. | e the name of your company and the p<br>with your shipment. |

After inputting CD-key Click [Next] (CD-key is in front page of User's Guide)

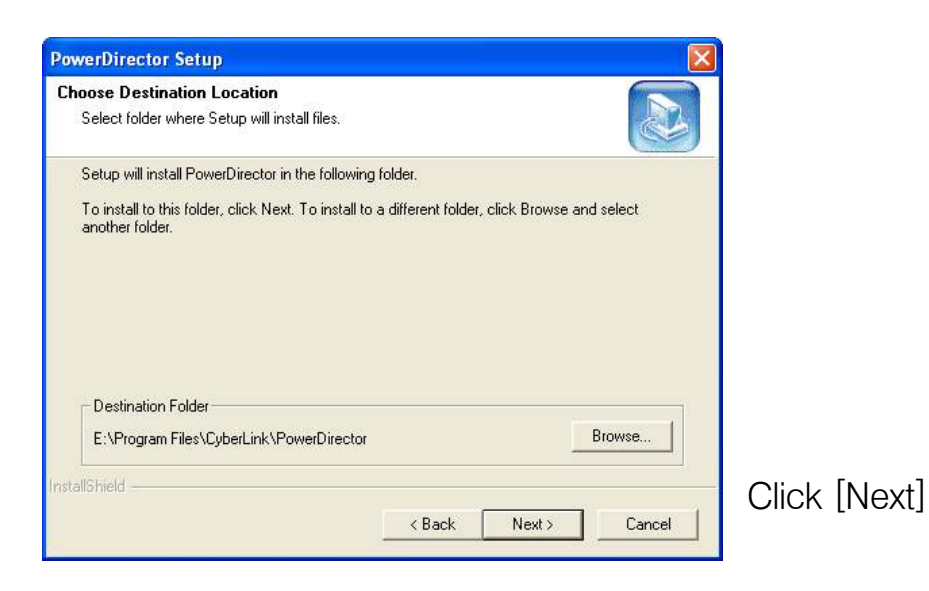

| werDirector Setup                                                 |              |        |      |
|-------------------------------------------------------------------|--------------|--------|------|
| Select Working Directory<br>Select PowerDirector's Working Direct | огу          |        |      |
| Please select PowerDirector's working                             | g drive.     |        |      |
| The drive with the larger free space is                           | recommended. |        |      |
| G: (Free space: 12538MB)                                          |              |        |      |
|                                                                   |              |        |      |
| Choose PowerDirector's working direc                              | story.       |        |      |
| G:\pdwork\                                                        |              | Browse |      |
|                                                                   |              |        |      |
|                                                                   |              |        | Clic |

Click [Next]

| owerDirector Setup                                                                                                    |              |
|----------------------------------------------------------------------------------------------------|--------------|
| Select Program Folder<br>Please select a program folder.                                                                                                    |              |
| Setup will add program icons to the Program Folder listed below. You may type a new folder<br>name, or select one from the existing folders list. Click Next to continue.<br>Program Folders:<br>CyberLink PowerDirector<br>Existing Folders:<br>Accessories<br>Administrative Tools<br>Games<br>Intel Application Accelerator<br>Startup | Click [Next] |
| Back Next> Cancel                                                                                                    |              |
| Setup will install                                                                                                    |              |
| Setup will install the following program items to your computer:<br>1. CyberLink PowerDirector<br>2. Microsoft Windows Media Format Runtime Library                                                                                                    |              |

|        |        |               | Cli                  |
|--------|--------|---------------|----------------------|
| < Back | Next > | Cancel        |                      |
|        |        |               | 1                    |
|        | < Back | < Back Next > | < Back Next > Cancel |

| PowerDirector Setup                                  |         |
|------------------------------------------------------|---------|
| Setup Status                                         |         |
| PowerDirector Setup is performing the requested oper | ations. |
| 45%                                                  |         |
|                                                      |         |
| InstallShield                                        | Cancel  |
|                                                      |         |

Click [Next]

Following window will progress.

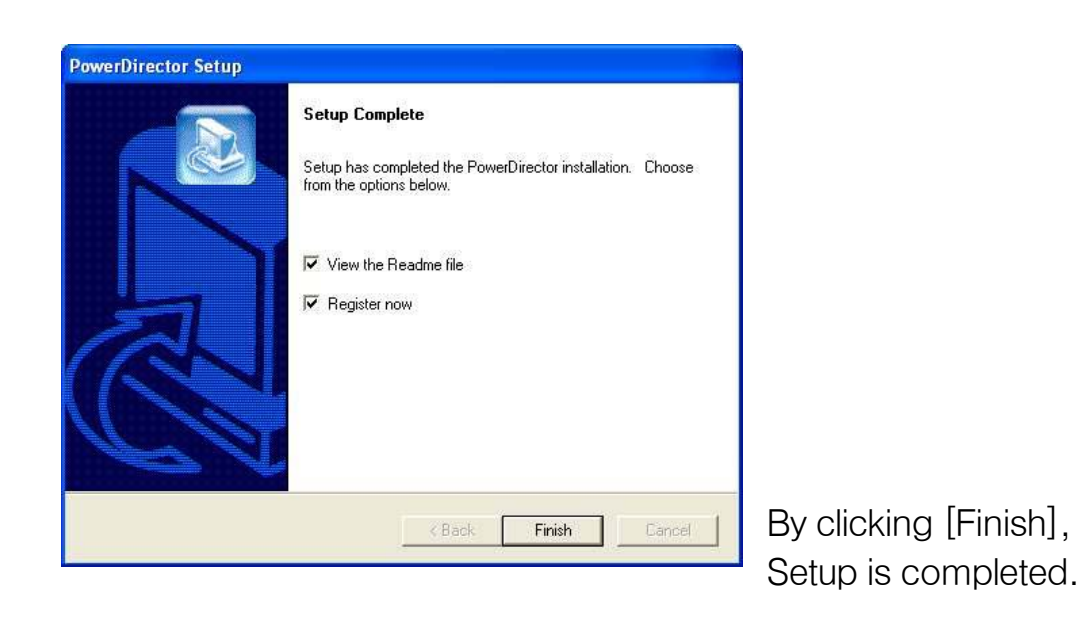

For a while, you can see [PowerDirector] icon on background.

### 2) Running software

Run [PowerDirector] on background.

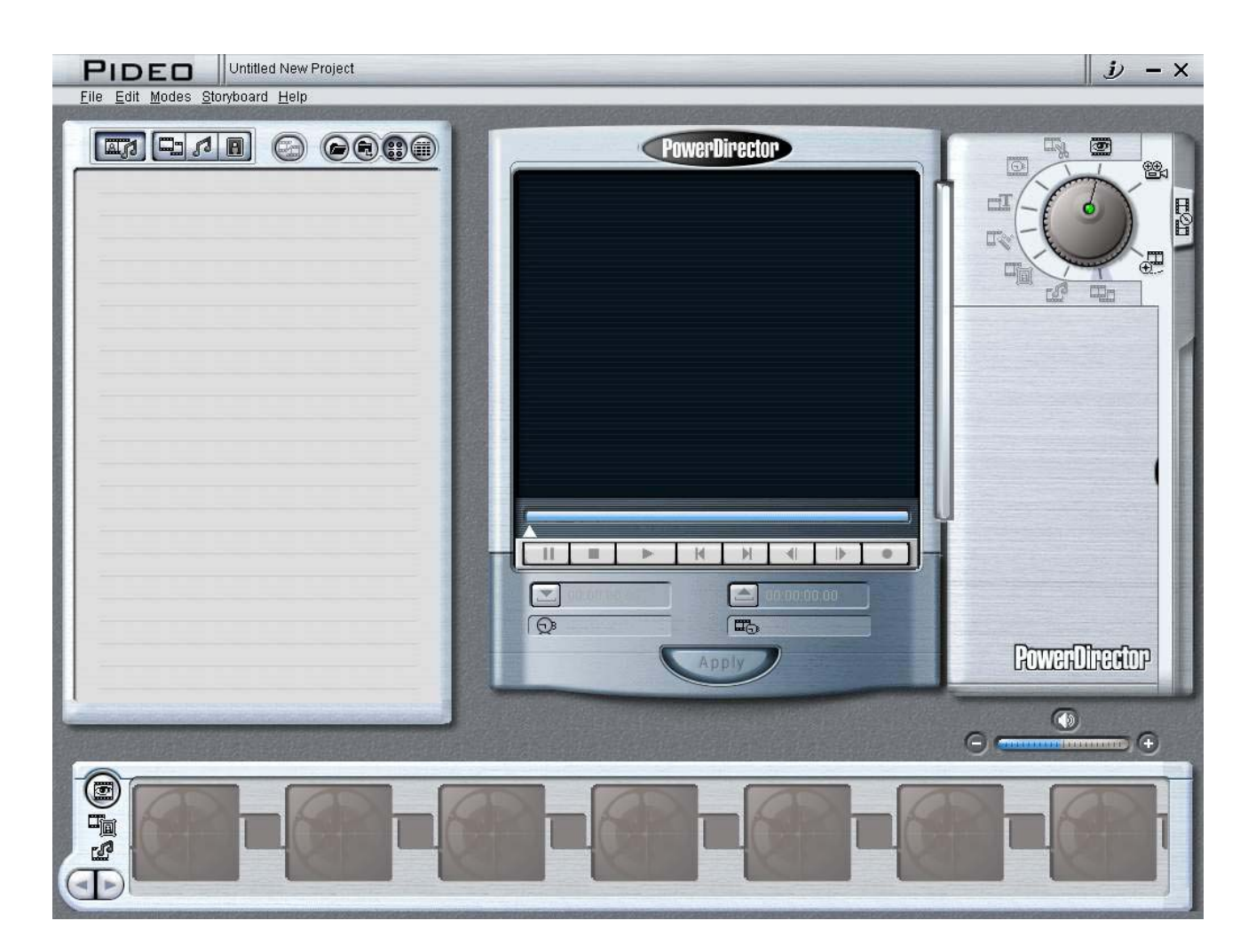

A following window will be opened.

! To progress to the next step, Pideo DVD should be put into your PC(the status of driver's installation).

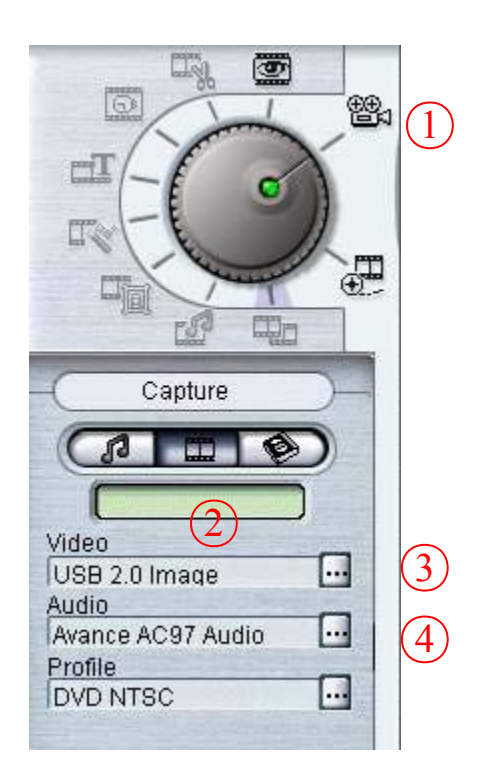

- 1) Press a button, capture mode will be opened to show screen of your Pideo DVD.
- 2) Press a button, Pideo DVD screen will be shown up.

#### In case no screen is loaded:

3) Press a button to set up your capture device.

| Capture Device Setup                  |                                               |
|---------------------------------------|-----------------------------------------------|
| Video Setup Video Adjustment TV Setup |                                               |
| Capture Device: USB 2.0 Image         |                                               |
| Capture Source: Advanced Settings     |                                               |
|                                       |                                               |
|                                       |                                               |
|                                       |                                               |
|                                       |                                               |
|                                       | – Set [USB 2.0 Image] in your                 |
|                                       | capture device.                               |
|                                       | <ul> <li>Press [Advanced Settings]</li> </ul> |
| UK                                    |                                               |

| Video Proc Amp Image                                                                                                    |                                                                                   |
|----------------------------------------------------------------------------------------------------|-----------------------------------------------------------------------------------|
| Video Sources         One         One         < |                                                                                   |
| Exposure Control       Image: Control       Image:                                                                                                    |                                                                                   |
| Picture Quality<br>Speed Quality Debug Mode V3.01                                                                                                    |                                                                                   |
| White Balance<br>Cool Auto<br>Warm Cool                                                                                                    |                                                                                   |
| Crescentec Registers     I2C Registers       Reg     Read       Value     Write                                                                                                    | <ul> <li>Check connections of composite video/S-Video and tick it off.</li> </ul> |

#### In case no sound is out;

4) Press a button and set [line-In] in audio input(if connected with a mike, you may set it as [MIC].)

#### How to set a format for moving picture

5) The button is to set a format to save a moving picture. You may set a format to save a moving picture such as MPEG-1, 2.

- ✓ To know how to connect Pideo DVD with facilities, see [2−3 Connection with Video peripherals] in page 20.
- ✓ To play a file saved in MPEG-2 format, you need a separate MPEC-2 decoder or player. Please refer Q06 in FAQ.
- ✓ Note that we don't provide you with any separate manual for the bundle software. But a help file in CD we provide will be helpful for you to get more information.
- The software is bundle only, so you may not use all the functions our regular version supplies.
- ✓ In no case, we reissue S/W and CD Key for you; please keep it safely.

19

# **2–3 Connection with Video Facilities**

You can connect analog device to Pideo DVD in 2 ways.

### 1) Connection with composite Terminal

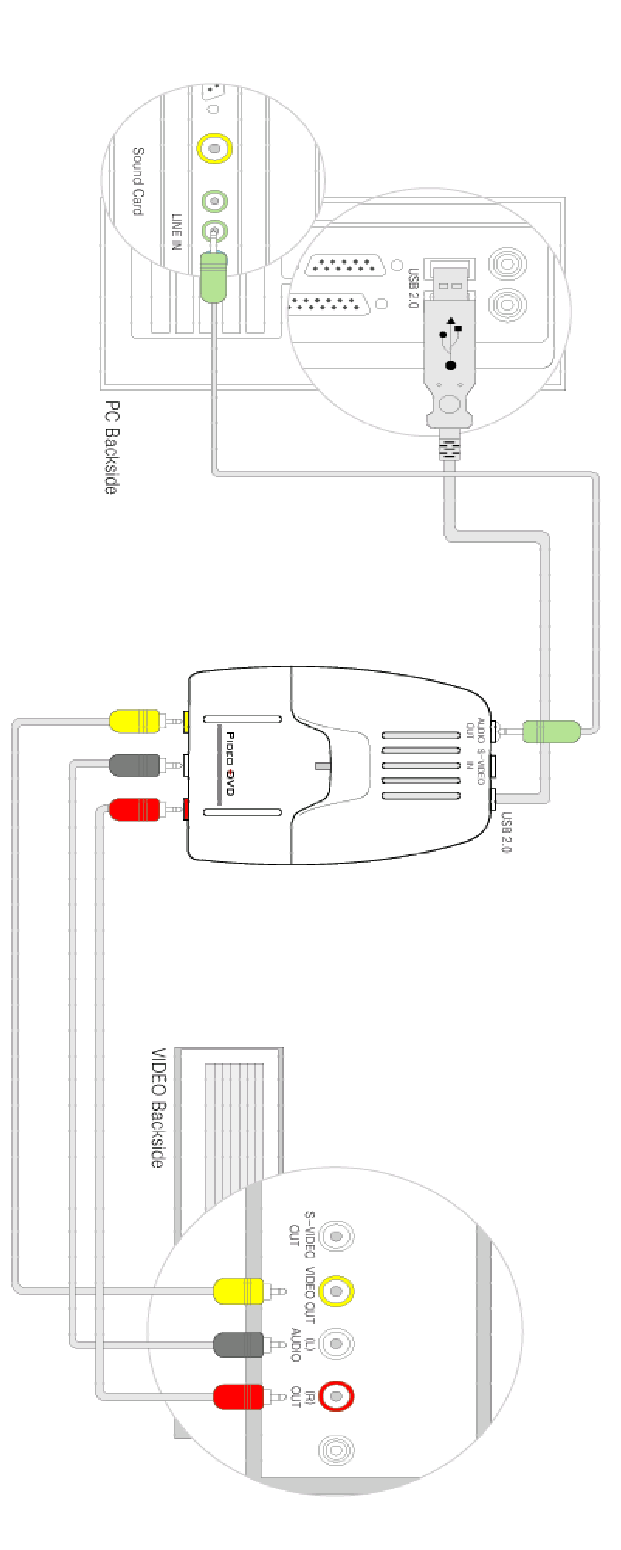

### 2) Connection with S–Video Terminal

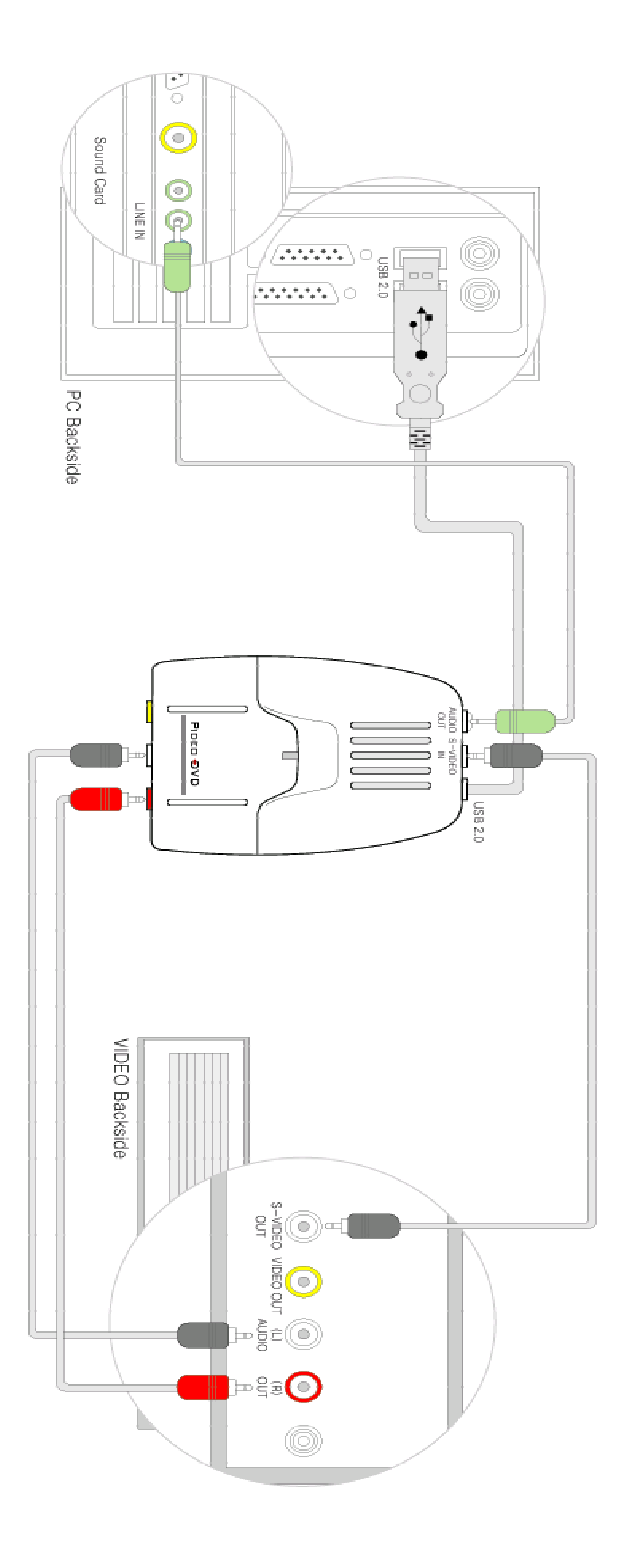

# **Chapter 3. Uninstall**

# 3-1. Driver Uninstall

Go to [Control Panel – Add or Remove Programs]

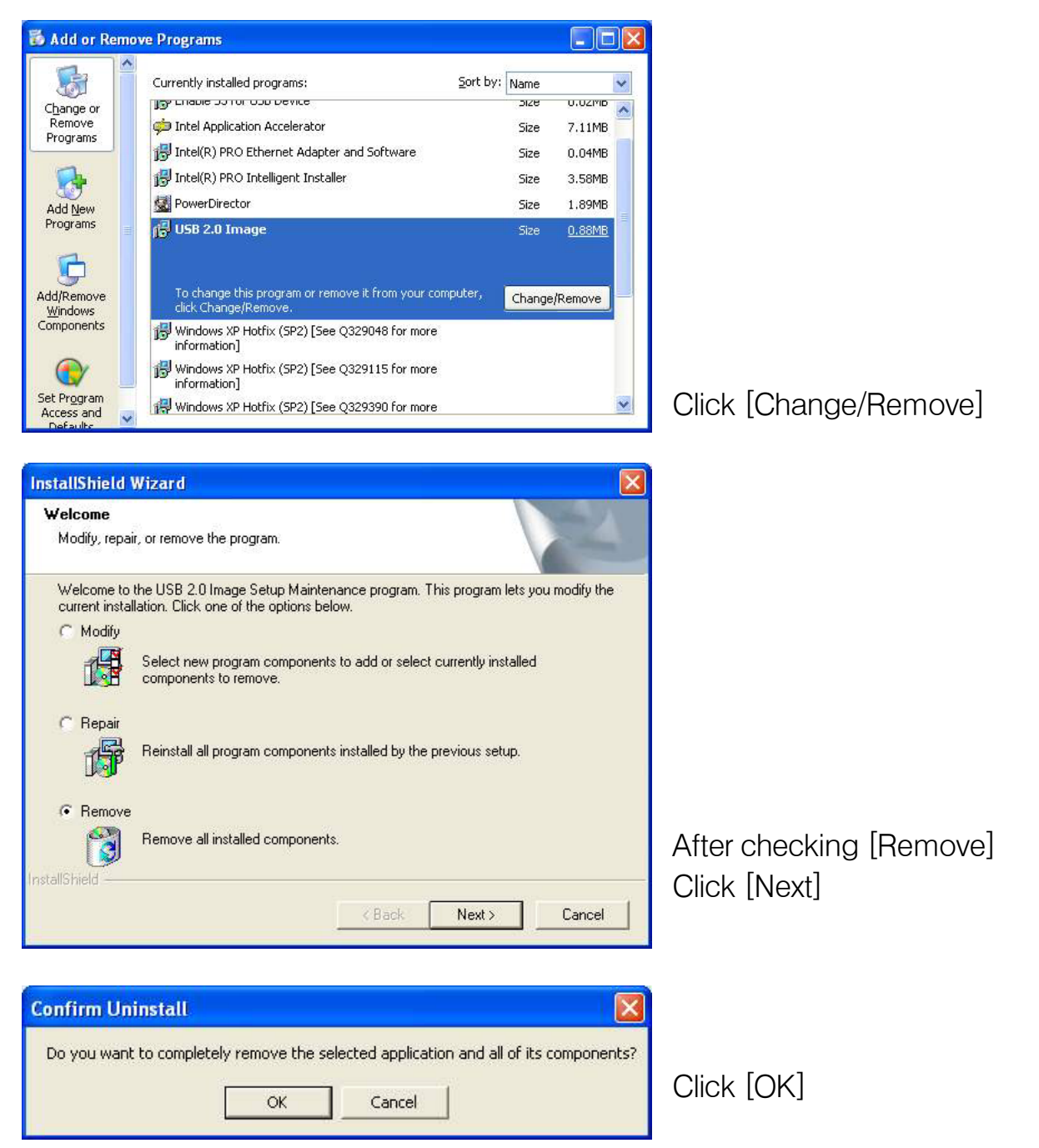

Driver is removed automatically. By rebootin your computer, all step is completed.

### **3–2. Software Uninstall**

Click [Uninstall PowerDirector] at [Start – Programs – CyberLink PowerDirector]. Then, if you follow indications, you can uninstall software.

# Chapter 4. FAQ

Q01 : When I start my PC, horizontal green lines are appeared on it. What can I do? A : The symptoms are normally resulted from USB2.0 Card Driver using OWC drivers. You may solve it by changing USB 2.0 Card Driver. Confirm 'Pideo DVD FAQ folder Q1–01 of Pideo DVD CD' or 'Pideo DVD FAQ of <u>www.pideo.com</u>'

# Q02: When I install it on XP/Win2000, a message 'Can't find a digital signer' is shown up. What can I do?

A: If you go to [System Registration Info-Hardware-Driver Signing], you may select a driver signing option. Depending on its option you choose, the above message may be appeared. Anyway, the message does not influence installation procedure at all.

# Q03: I installed it normally and could see a message in 'Device Manager'. But I can't see anything.

A: which jack did you connect with it, S-Video or composite? You should set up your software according to the connection.

### Q04: Is it unavailable with USB 1.1?

A: It's impossible. PideoDVD is an product only for USB2.0.

# Q05 : Screen is not continuous and interrupted./it seems to be normal when I watch it but the screen is interrupted whenever I save it.

A: Please check your PC specification. To use our product, your PC should be satisfied with our recommendation. Refer to 1-2 of our manual.

Q06: I saved a file but couldn't watch it, showing a message, 'Cannot find a codec.' To view a file saved in MPEG-2 format, you need to install MPEG-2 codec.(DVD is also a type of MPEG2 formats.)

A1 : Visit www.pideo.com(data bank) and download MPEG-2 codec. Or you may also directly acquire it from http://www.elecard.com/download/.

A2 : Alternatively, if you have a DVD player, you just play it on your DVD player.

#### Q07: Q4-01: Can I know about the software in detail?

A1: The software we provide is for bundle only. Therefore, we don't supply any separate manual for the program, you may refer to software manual in the CD we provide or Help option in the program.

A2 : Go to the homepage of software - www.gocyberlink.com

# Q08 : I installed it successfully but I see TV Card/PC camera screen, instead of screen of Pideo DVD.

A: Our Pideo DVD follows the same standards as TV, PC camera and computer. So it means software has been initialized as similar driver, instead Pideo DVD. If you simply change a driver into Pideo DVD, you may view a screen connected with Pideo DVD.

### Q09 : Can I use it Windows 98 or Windows ME?

A : To use Pideo DVD, USB 2.0 should have been installed on your OS system. But unfortunately, Microsoft supports USB 2.0 on Windows 2000 and Windows XP only. Notwithstanding, if USB 2.0 Host Driver internally supports Windows 98/ME, you may use Pideo DVD even on Window 98/Me(as a result of our test, Pideo DVD was available on those environments).

#### Q10: I can see a screen but can't hear any sound.

A1: Have you connected Pideo DVD and PC Sound Card? Pideo DVD transmit video by USB 2.0. Sound is transferred by sound cable we supply you separately. Connect sound facilities by referring to installation chart in the manual.

A2: Check whether Line-In is selected rightly on your software setup.

# Q11 : Can I save a file in a certain file formats for Internet Broadcasting such as asf or wmv?

A: Of course. If you purchase PideoDVD, we provide you with software to convert a file into Mpeg-1/Mpeg-2 format only. Therefore, you may not convert it into asf, wmv or etc with PideoStation. But you may convert a file into a certain file formats for Internet broadcasting if you use WMEncoder, a freeware from Microsoft (http://www.microsoft.com/korea/windows/windowsmedia/wm7/encoder.asp).

### Q12: What relation do DirectX and Pideo DVD have?

A: To use PideoDVD normally, you need to install DirectX 8.1 and higher version. Also you may check it if you type 'dxdiag' in [Start-Run]. If your version is lower than our recommendation, refer to DirectX folder of the CD we provided and install it.

#### Q13 : Can Pideo DVD and software you provide be compatible with other software?

A: Of course. Our product is conformed to Microsoft Standard, so it is compatible with other multimedia programs. For instance, you may use CyberLink PowerVCR, InterVideo WinDVR, Ulead VideoStudeo, Microsoft WMEncoder, Adobe Premiere and etc.

#### Q14 : Can I see a clearer screen?

A: If you use S-Video terminal, you may see a clearer screen rather than when you using composite. But since the product basically converts analogue video into digital one, it may not be clearer than the original one.

### More Details…

- You can use documents of Pideo DVD CD.
- You can get a service at http://www.pideo.com

# **Quality Assurance**

| Product Name              |           | Pideo | DVD |   |   |                |        |
|---------------------------|-----------|-------|-----|---|---|----------------|--------|
| Model Name                |           | IW-PC | 02  |   |   |                |        |
| Date of                   |           |       | /   | / | / | Term of        | 1 year |
| Purchase                  |           |       |     |   |   | Guarantee      |        |
| Purchase Agent            |           |       |     |   |   | Purchase Price |        |
| Telephone                 |           |       |     |   |   | USD:           |        |
| Customer's<br>Information | Name      |       |     |   |   |                |        |
|                           | Postal    |       |     |   |   |                |        |
|                           | Address   |       |     |   |   |                |        |
|                           | Telephone |       |     |   |   |                |        |
|                           | E-Mail    |       |     |   |   |                |        |

- 1. Our Pideo DVD is manufacture by strict quality control and inspection procedur
- 2. If you detect any problems or it gets troubles though you use it normally and if your term of guarantee is not expired, we will repair it or exchange it with new one.
- 3. You may pay some service charge though your term of guarantee is not expired if your proposal is a case of Charge Service.
- 4. The Quality Assurance shall be valid within Korea Only.
- 5. Please fill the form after purchase and keep it safely.
- 6. If you need a help due to troubles, please call your purchase agent first.

### Charge Service

- 1. Troubles due to careless handling;
- 2. Troubles due to a customer's willful reformation or repair;
- 3. Troubles due to natural disasters(fire, damage from sea wind, flood, war and etc);
- 4. If your term of guarantee has been already expired.

#### FCC Information

This device complies with Part 15 of the FCC Results. Operation is subject to the following two conditions:

- (1) This Device may not cause harmful interface, and
- (2) This device must accept any interference received, including interference that may cause undesired operation.

Note: This equipment has been tested and found to comply with the limits for CLASS B digital device, pursuant to Part 15 of FCC Rules. These limits are designed to provide reasonable protection against harmful interference when the equipment is operated in a commercial environment. This equipment generates, uses and can radiate radio frequency energy and, if not installed and used in accordance with the instructions, may cause harmful interference to radio communications. However, there is no guarantee that interference will not occur in a particular installation. If this equipment does cause harmful interference to radio or television reception, which can be determined by turning the equipment off and on, the user is encouraged to try correct the interference by one or more of the following measures:

- 1.1. Reorient or relocate the receiving antenna.
- 1.2. Increase the separation between the equipment and receiver.
- 1.3. Connect the equipment into an outlet on a circuit different from that to which receiver is connected.
- 1.4. Consult the dealer or experienced radio/TV technician for help.

#### WARNING

Changes or modifications not expressly approved by the manufacturer could void the user's authority to operate the equipment.